## Σύνδεση στο Pithos+

 Επισκεφτείτε τον σύνδεσμο https://okeanos.grnet.gr και συνδεθείτε στην υπηρεσία Pithos πάνω αριστερά.

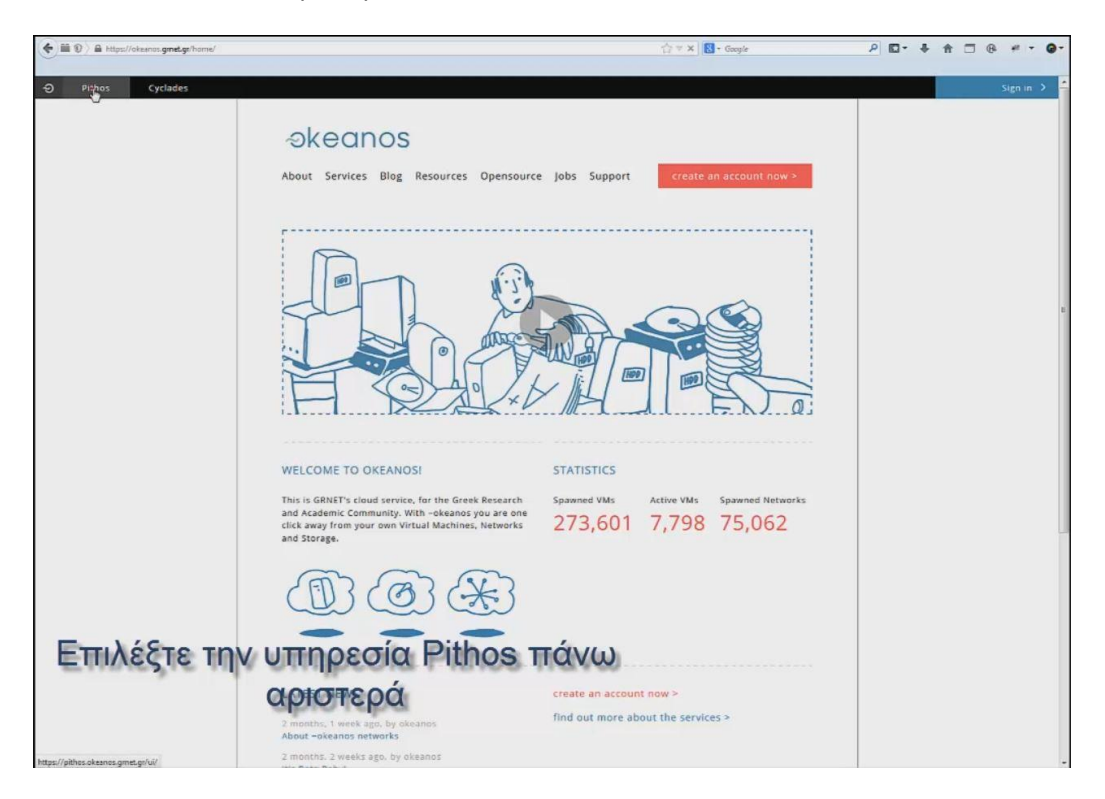

2. Συνδεθείτε με την Ακαδημαϊκή σας Ταυτότητα (Academic Login) και στην συνέχεια επιλέξτε το Πανεπιστήμιο Πατρών (University of Patras).

| () ) A https://accounts.oksanos.greet.gr/uk/ogini.neotihttps:%3A%2P%2Ppithos.oksanos.greet.gr%2Fut%2F | th ≠ C Socie           | P ⊡• ∔ ☆ □ @ # • @• |
|----------------------------------------------------------------------------------------------------|------------------------|---------------------|
| D Pithos Cyclades                                                                                     |                        | Sign in 🗲 📍         |
| -ekeanos dashboard                                                                                    |                        |                     |
| WELCOME                                                                                               | Sourd                  |                     |
| Συνδεθείτε με την Ακαδημαϊκή<br>Ταυτότητα                                                             | σας<br>Terecol service |                     |

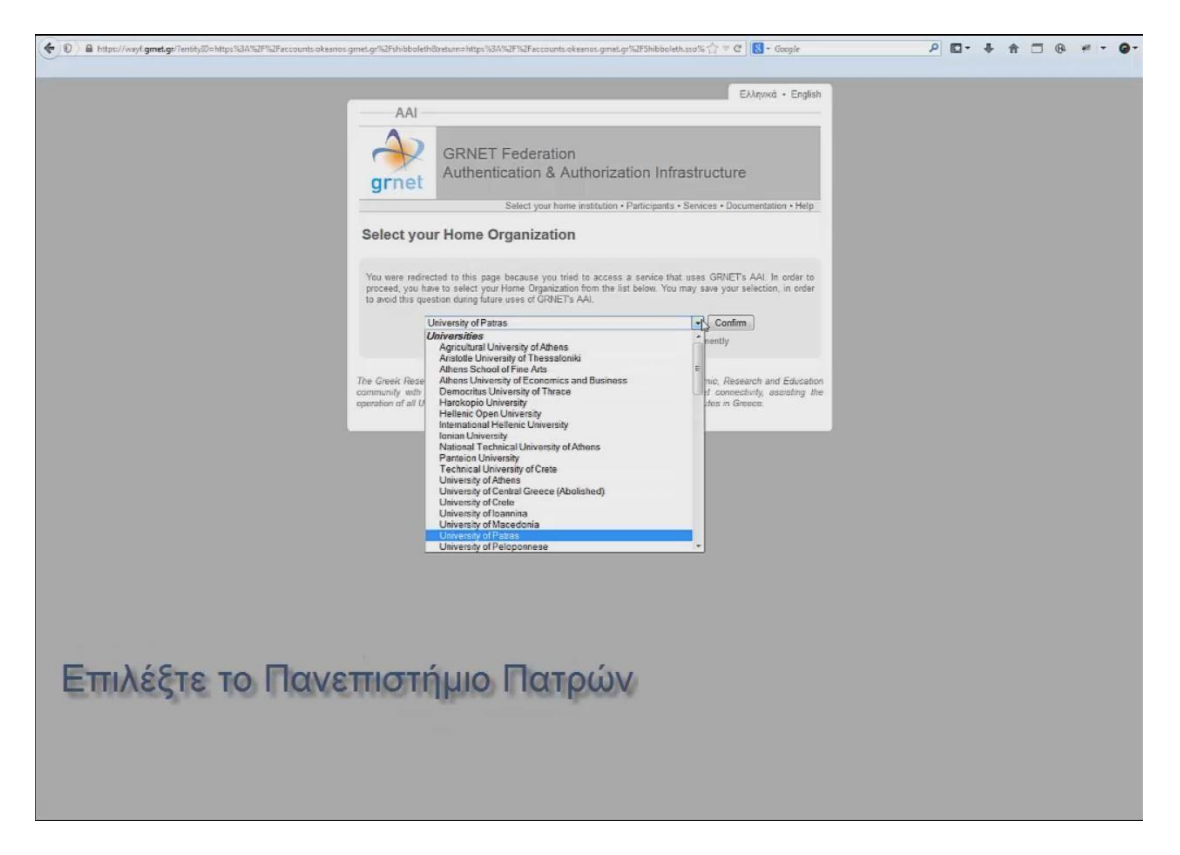

**3.** Εισάγετε τα προσωπικά σας στοιχεία (Username-Password) όπως τα έχετε λάβει από το Κέντρο Δικτύων (στο πεδίο Username παραλείπετε το @upatras.gr)

| ( D ) & https://dp.upnet.gr/idp/Autho/UserPassword | $\langle \cdot _{i} = \mathcal{C} \rangle   \mathbf{S} - \text{Goople}$                                                                                                    | ٩ | <b>D-</b> + | <b>↑</b> □ | @ # | - 0- |
|----------------------------------------------------|----------------------------------------------------------------------------------------------------|---|-------------|------------|-----|------|
|                                                    | Κεντρική Υπηρεσία Ταυτοποίησης και Εξουσιοδότησης<br>ΤΟ ΠΑΥΠΕΣΤΙΑΙΟ<br>ΠΑΥΠΡΩΝ                                                                                                    |   |             |            |     |      |
|                                                    | Παρακολώ συνδείτεις χρησιμοποιώντας το σκηνιωριστικό χρήστη και τον κωδικό πρόσβασης που διαθέτετε<br>στις υπηρεσίες τηλερατικής του Πανεπιστημίου Πατρών.<br>Αναγγκωριστικό χρήστη (username): <u>username</u><br>Κωδικός πρόσβασης (password)                                                                                                    |   |             |            |     |      |
|                                                    | Η υπηρεσία τουποποίρης και εξωιουδήσμης του Πακεπιστημίου Πατρών σας επιτρέπα να συλαθεότε σε υπηρεσίες που<br>παρέχονται από το Ποκεπατημίου Πατρίου, καθώς και σε υπηρεσίες που παρέχονται από άλλα συκερισζόμεσα άρώματα<br>και το ΕΔΕΤ (Μαγαι υποτοτοίο).<br>Για την τέσθα σες σε άλες τις επιστησιβρίενες επισρεσίες είσαι σποροίητη η αστογρή των δαποτοιτογρίων σες ρύσο<br>μια φορά (Ευσογρία Single Sign-O). Η Αυσιστησιά αυτάς παρέχεται για Ε ώρες από την επιγιά που ανάξετε τα<br>διαπτατισήρα σος ή μέχρι να κλέστες το φυλλομετρητή (Βοκεική) σος .<br>ΠΡΟΕΧΟΝΤ Για λόγους ασφαλείος παρακαλούμε αλεξητικτές όλα το παράθερα του φυλλομετρητή σος όταν δεν<br>επιθομέτει τιν περιστέρα χρήση που αυτοποιρήθηση και στο παρέστες όλα το παράθερα του φυλλομετρητή σος όταν δεν<br>επιθομέτει την περιστέρα χρήση των αυτοποιρήθηση και στο παρέστες όλα το παράθερα του φυλλομετρητή σος όταν δεν |   |             |            |     |      |
|                                                    | H umpercia reanonairang, wa tifouendiringng ciwa Barerybin or trovologio <u>Shibhadash</u><br>Reparatirpug Telepopolicy va nyi umperia umperia va Belite <u>Ba</u><br>Compute © 2005-2015 Resemutiva Realize                                                                                                    |   |             |            |     |      |
| Εισάγετε User<br>Password (παρα                    | name &<br>λείπετε το                                                                                                    |   |             |            |     |      |
| @upatras                                           | s.gr)                                                                                                    |   |             |            |     |      |

## Ανέβασμα αρχείου

4. Την πρώτη φορά δημιουργήστε τον φάκελο ToVima. Εκεί θα τοποθετείτε στην συνέχεια όλα τα αρχεία που θέλετε να μοιραστείτε. Προσοχή: Τον φάκελο αυτό δεν πρέπει να το σβήσετε, προκειμένου οι χρήστες να έχουν πρόσβαση στο επισυναπτόμενο.

| ← → C Attps://pithos.okeanos.gmet.gr/ui/ |                                                                                                    |                            |                                           | 🖄 🙆 🔵 🗮       |
|------------------------------------------|----------------------------------------------------------------------------------------------------|----------------------------|-------------------------------------------|---------------|
| D Pithos Cyclades                        |                                                                                                    |                            |                                           | @upatras.gr 🗸 |
| nithory                                  |                                                                                                    |                            |                                           |               |
| pinos+                                   |                                                                                                    |                            |                                           |               |
| Upload                                   |                                                                                                    |                            | 🖆 Tempfalar 🖉 Kalvadi, 💢 Harman, Z. (1895 |               |
| My Files                                 | + Name                                                                                                    | * Size                     | Last Modified                             |               |
| + 📑 pithos                               | C camtasia-ocwmp4.mp4                                                                                                    | 5.3 MB                     | 7/3/2014 2:58 PM                          |               |
| + 🛃 trash                                | 6.5 hnai8.mp4                                                                                                    | 11.4 MB                    | 10/3/2014 11:01 AM                        |               |
| Used: 5.108 of 5066 (10                  | nu)                                                                                                    |                            |                                           |               |
| 😪 Shared with me                         | *                                                                                                    |                            |                                           |               |
|                                          |                                                                                                    |                            |                                           |               |
| Shared by me                             | *                                                                                                    |                            |                                           |               |
| Croups                                   | *                                                                                                    |                            |                                           |               |
|                                          |                                                                                                    |                            |                                           |               |
|                                          |                                                                                                    |                            |                                           |               |
|                                          |                                                                                                    |                            |                                           |               |
|                                          |                                                                                                    |                            |                                           |               |
|                                          |                                                                                                    |                            |                                           |               |
|                                          |                                                                                                    |                            |                                           |               |
|                                          |                                                                                                    |                            |                                           |               |
| Την ποώτη φοα                            | οά, επιλέξτε                                                                                                    |                            |                                           |               |
| interchancel dok                         | ou, cruicque                                                                                                    |                            |                                           |               |
| New Fold                                 | erκαι                                                                                                    |                            |                                           |               |
| C /                                      |                                                                                                    |                            |                                           |               |
| δημιουργήστε                             | ένα φάκελο                                                                                                    |                            |                                           |               |
| T-M-                                     | and the second second s |                            |                                           |               |
| Iovin                                    | na                                                                                                    |                            |                                           |               |
|                                          |                                                                                                    |                            |                                           |               |
|                                          |                                                                                                    | wared by Syrrod's v0.13re4 |                                           |               |
|                                          |                                                                                                    |                            |                                           |               |

5. Επιλέξτε τον φάκελο ΤοVima και στην συνέχεια Upload. "Σύρετε" το αρχείο που θέλετε να ανεβάσετε στο παράθυρο διαλόγου ή βρείτε το αρχείο από τους καταλόγους σας επιλέγοντας Add Files.

| ← → C                     |                               | ☆ O ● =                                |
|---------------------------|-------------------------------|----------------------------------------|
| D Pithos Cyclades         |                               | @upatras.gr 🗸                          |
| nithos+                   |                               |                                        |
| piniosi                   |                               |                                        |
| Uploadh                   | 🐸 firm folder                 | 👷 Share folder 🕼 Sefeet 🔆 Hore 0 Files |
| My Files                  | Name Size Last                | Modified                               |
| - 📑 pithos                |                               |                                        |
| 📑 ΟСѠ - Ημερίδα           |                               |                                        |
| ToVina                    |                               |                                        |
| + 👩 trash                 |                               |                                        |
| Used: 5.108 of 5068 (10%) |                               |                                        |
| Shared with me            | 1                             |                                        |
|                           |                               |                                        |
| Shared by me              |                               |                                        |
| [편] Groups                |                               |                                        |
|                           | 1                             |                                        |
|                           |                               |                                        |
|                           |                               |                                        |
|                           |                               |                                        |
|                           |                               |                                        |
|                           |                               |                                        |
|                           |                               |                                        |
| Επιλεξτε τον φα           | κελο Ιονίμα και μετα          |                                        |
| I had a should be seen    | 10                            |                                        |
| υριοαά για αν             | ερασμά του αρχείου            |                                        |
|                           |                               |                                        |
|                           | Capyright (c) 2013-2014 GRNET |                                        |
|                           |                               |                                        |
|                           |                               |                                        |

## Διαμοιρασμός Αρχείων

**6.** Με δεξί κλικ στο αρχείο που θέλετε να κοινοποιήσετε, επιλέγετε **Share** και στην συνέχεια **Public on the Internet**.

| ← → C Attps://pithos.okeanos.grnet.gr/ui/                                                                                                    |                                                                                     |                                    |                                                                                       | 🗘 🚺 🙆 🗏       |
|----------------------------------------------------------------------------------------------------|-------------------------------------------------------------------------------------|------------------------------------|---------------------------------------------------------------------------------------|---------------|
| ච Pithos Cyclades                                                                                                    |                                                                                     |                                    |                                                                                       | @upatras.gr 🗸 |
| pithos+                                                                                                    |                                                                                     |                                    |                                                                                       |               |
| Upload  My Files  Wy Files  CCV - Huspi5a  CCV - Huspi5a  ToVres  Used: 3.108 of 300e (10%)  Shared with me  Shared by me  CC Shared by me  CC Croups | Name<br>Cut<br>Copy<br>Nove to Trash<br>Properties<br>Share<br>Versions<br>Download | ¥ Sice<br>1185                     | inine Churce folder Carlenati Carrow 1 Films<br>Last Modified<br>1912/2020 12:05 (06) |               |
| Με δεξί κλικ σ<br>επιλέγετε <b>Share</b>                                                                                                    | πο αρχείο που<br>και στην συνέ                                                      | θέλετε να κ<br>έχεια <b>Public</b> | οινοποιήσετε,<br><b>on the Internet</b> .                                             |               |

| ← → C Attps://pithos.okeanos.gmet.gr/ui/<br>Ⅲ Apps 1 Πρωτοτέλιδα οθλη                                                                                                    | gr Mojo Red 🕱 Competible   Redite 👼                                                                                                    |               |
|----------------------------------------------------------------------------------------------------|----------------------------------------------------------------------------------------------------|---------------|
|                                                                                                    |                                                                                                    | @upatras.gr ∨ |
| Upload                                                                                                    | 😰 persister 👰 transister 🖉 makada 🔀 barr. 🔰 1 (1)pr                                                                                              |               |
| Pithos     Pithos     OCW - Hyupibo     OW - Hyupibo     Tradh     Cwel: 3:08 of 5008 (10%)     Shared with me     Shared by me     Cwel: 3:08 by me     Cwel: 3:08 by me | Hame     Stor     Last Modified       ★     Tastemar occurrent (set     1210.015×120.04%                                                         |               |
| Αντιγράφετε τον                                                                                                    | νιθάς on the Internet Anyone who has the public link can access. No sign-in required.<br>Public Link<br>στάνδεσμο που παράγεται στο πεδίο Public |               |
| Link με χρήση                                                                                                    | της συντόμευσης πληκτρολογίου CTRL+C                                                                                                    |               |
|                                                                                                    | Cupyright (c) 2011/2014 General<br>Revent in Spinds ad 1844                                                                                      |               |

7. Αντιγράψτε τον σύνδεσμο που δημιουργήθηκε στο πεδίο Public Link.

## Αποστολή του Shared Link μέσω email

**8.** Συνδεθείτε στα emails σας (<u>https://mail.upatras.gr</u>) εισάγοντας username και password.

| A https://mell.apetres.gr      |                                  | v Cf Scoule | ₽ 🖬 - 🖡 📅 🗇 # - 💁                 |
|--------------------------------|----------------------------------|-------------|-----------------------------------|
| () <u>DATEON</u>               |                                  |             | ο Οδηγίες χρήσης 💿 Γραφεία Ασωγής |
|                                | Kohik deferc ere Upatras Webmail |             |                                   |
| Εισάγετε Username &<br>συνδεθε | Password για να<br>είτε          |             |                                   |

- 9. Επιλέξτε το tovima@upatras.gr ως παραλήπτη του μηνύματός σας.
- **10.** Κάνετε επικόλληση του συνδέσμου που έχετε ήδη αντιγράψει από το Pithos με την χρήση συντόμευσης πληκτρολογίου CTRL+V.

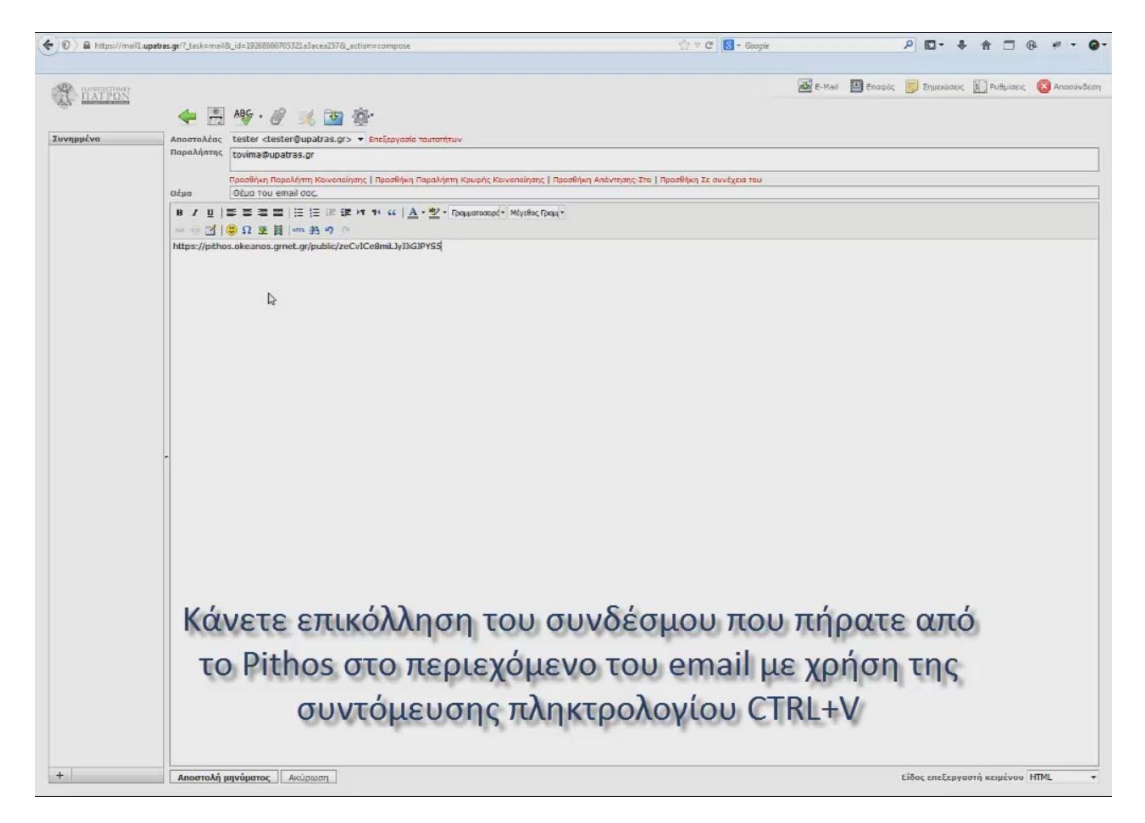

11. Ολοκληρώστε την αποστολή του μηνύματος επιλέγοντας «Αποστολή μηνύματος».